新規症例登録の場合

②領域変更する場合

③症例年を変更する場合

①新規症例登録の場合

| ®chtaman_L°            |          |                   |  |  |
|------------------------|----------|-------------------|--|--|
| 元内宮理コート<br>test2024010 | 患者情報     |                   |  |  |
| 患者生年月日                 |          |                   |  |  |
| 1994年4月1日              | 院内管理コード  | test2024010       |  |  |
| 患者性別                   | 患者生年月日   | 西暦 1994 年4 月1 日 🏪 |  |  |
| 女性                     | 患者性別     | ○男性 ◉女性           |  |  |
| テータス : 編集中             |          |                   |  |  |
| - 表示専門医                |          |                   |  |  |
| 消化器外科                  | 手術入院・インタ | ーベンション入院          |  |  |
| httlimが料<br>内分泌外科      | 1回目      |                   |  |  |
| 小児外科                   |          |                   |  |  |
| 乳腺外科                   | 手術回数     | 00                |  |  |
| 血管外科                   | 入院日      | 西暦 2023 年2 月1 日   |  |  |
| 呼吸器外科                  |          | ○ 外来手術            |  |  |
| · 师想豆球<br>             |          |                   |  |  |
| JCVSD-A登録              | 手術・インター/ | 手術・インターベンション情報    |  |  |
| JCVSD-C登録              | 1回目      |                   |  |  |
| TPVI                   | 術訪供起     | 45                |  |  |
| CVIT                   |          |                   |  |  |
| - ベンション学会)             | 手術時年齡    |                   |  |  |
| 」 肝癌 登録<br>内相 籍 外 彩    | 手術日      |                   |  |  |
|                        | 711      |                   |  |  |
|                        |          | 症例登録              |  |  |

手術日に2024年日付 を入力し、症例登録ボ タンをクリック

新規症例登録の場合

| 手術・インター・<br>1回目          | ベンション情報                                             |      |
|--------------------------|-----------------------------------------------------|------|
| 術前情報                     |                                                     |      |
| 手術時年齢                    |                                                     |      |
| 手術日                      | 西暦 2024 年1 月18 日 📕                                  |      |
| 【血管外科領域20<br>2024年2月X旬より | )24年症例登録】は現在メンテナンス中のため、<br>り開始予定です。何卒よろしくお願い申し上げます。 | 症例登録 |

上記のメッセージが表示され、それ以降の項目が展開しない。

②領域変更する場合

| 20230123test                          | 患者情報                |                                     |           |
|---------------------------------------|---------------------|-------------------------------------|-----------|
| 患者生年月日                                |                     |                                     |           |
| 2016年01月01日                           |                     |                                     |           |
| 患者性別                                  | B.基礎情報2             |                                     |           |
| 男性                                    | 院内管理コード             | 20230123test                        |           |
|                                       | 患者生年月日              | 西暦 2016    年01    月01    日 <b>吧</b> |           |
| ステータス:編集中                             | 史老州叫                |                                     |           |
|                                       | 思有115加<br>Clear     |                                     |           |
| 用版机利                                  | 串者のイーシャル            |                                     |           |
| □ 内分泌外科                               | (Family Name, First |                                     |           |
| □ 小児外科                                | Name)               |                                     |           |
|                                       |                     | lanan                               |           |
| 「一」血管外科                               |                     |                                     |           |
| 「「「「「「「」」」」                           | 登録の拒否申請             |                                     |           |
|                                       | clear               |                                     |           |
| ▲ JCVSD-A豆銢<br>ICVSD-C啓録              |                     |                                     |           |
|                                       | 備考                  |                                     |           |
|                                       |                     |                                     |           |
| □ JCIC登録 (日本)<br>ターベンション学会)<br>□ 肝癌登録 | 域画面から               | 「血管外科」にチェックを入れて領域変更                 | 「ボタンをクリック |
| □ 内視鏡外科                               |                     |                                     |           |
| 登録症例の年<br>2024 年                      | ▲ページTOPに戻る          |                                     |           |
| 領域変更                                  | 手術入院・インターベンション入院    |                                     |           |
| 新規人力                                  | 1回目                 |                                     |           |
| □ 保存                                  | 手術回数                | 10                                  |           |
| エラーチェック<br>保存                         | C.登録病院              |                                     | Λ         |
|                                       | 入院日                 | 西暦 2023 年01 月01 日 📕                 | 4         |
|                                       |                     |                                     |           |

### ②領域変更する場合

| 報                                                                                                    |                                       |      |  |
|----------------------------------------------------------------------------------------------------|---------------------------------------|------|--|
| 里コード                                                                                                    |                                       |      |  |
| ¥月日                                                                                                    | 西暦 年月日 日                              |      |  |
| 30                                                                                                    |                                       |      |  |
| <b></b>                                                                                                    | ・セージ                                  |      |  |
| 院・イン・不正                                                                                                    | <br>正な症例年です.登録期間外の日付が設定されている可能性があります。 |      |  |
| it in the second second s |                                       |      |  |
|                                                                                                    |                                       |      |  |
| ホッファ                                                                                                    | ッフでメッセージが表示されて領域変更が                   | できない |  |
| ・インターベンション情報                                                                                                    |                                       |      |  |
|                                                                                                    |                                       |      |  |
| 情報                                                                                                    |                                       |      |  |

③症例年を変更する場合

| ステータス:編集中                                            | 患者性別<br>clear | ○男性 ◉女性              |
|------------------------------------------------------|---------------|----------------------|
| □ 消化器外科                                              | 登録の拒否申請       | ® なし ○ あり            |
| □ 肝胆膵外科                                              | 備考            |                      |
| 内分泌外科                                                |               |                      |
| - 小児外科                                               |               |                      |
| - 100×7144                                           |               | 保存                   |
| ■ 膵癌登録<br>■ JCVSD-A登録                                | ページTOPに戻る     |                      |
| □ JCVSD-C登録<br>□ TPVI                                | 手術入院・インターベ    | シション入院 ① 新規入院を追加する   |
| CVIT                                                 | 1回目           |                      |
| <ul> <li>JCIC登録(日本先天性心疾患イン<br/>ターベンション学会)</li> </ul> |               |                      |
| □ 肝癌登録                                               | 手術回数          | 10                   |
| 内視鏡外科<br>登録症例の年<br>プル                                | ダウンを202       | 24年に変更し、領域変更ボタンをクリック |
| 2024 Y -<br>領域変更<br>領域 <mark>で</mark> 本表示            | 救急搬送<br>clear | ○ なし ○ あり            |
| 新 <mark>元</mark> 入力                                  | 救急搬送時の郵便番号    | ○ 特定不能               |
| ■ 保存                                                 | 患者居住地の郵便番号    | ○ 特定不能または国外          |
| エラーチェック<br>保存                                        | 入院時診断         | 入力/変更           取消   |
|                                                      |               |                      |

#### ③症例年を変更する場合

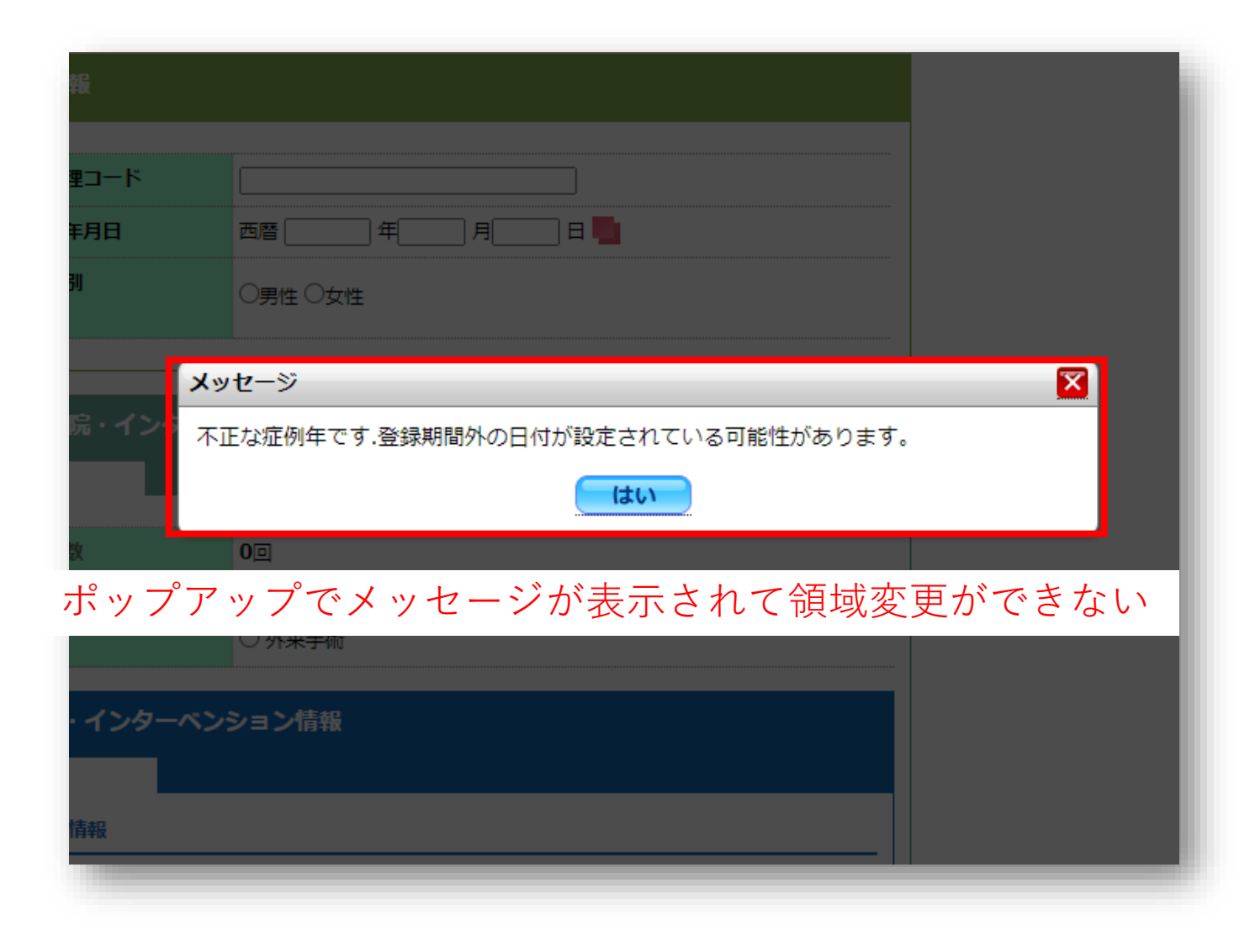